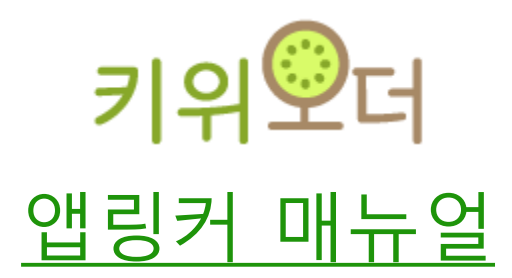

Update 2024/03/12

- Contents 키오스크 원격 연결
  - 모바일 원격 재부팅 및 전원 끄기
  - 뷰어모드 & 터치모드
  - 포스 어드민
  - 단말기 알림
  - 커뮤니케이션 기능
  - 스케줄러
  - 단말기 공유 및 해지 기능

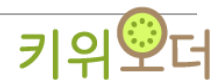

### 1. 키오스크 원격

용이한 키오스크 관리를 위해 앱링커가 개발되었습니다. 키오스크를 핸드폰으로 원격 연결하여 종료, 재부팅, 상품확인, 에러 알림, 마이크 등 다양한 기능을 사용하게 됩니다.

- 2. 키오스크 원격 연결
  - 2-1. 사용 목적
    - 매장을 비울 시 간단한 오류 확인.
    - 상품확인.
    - 키오스크 종료 및 재부팅.
  - 2-2. 어플 QR코드로 다운로드
    - ① "원격관리" 터치 > ② 핸드폰 카메라 QR코드 스캔 > ③플레이 스토어에서 다운로드 >
    - ④ 회원가입
    - (\* 카메라는 핸드폰에 기본 어플)
    - (\* 애플 핸드폰은 앱 스토어로 이동합니다.)

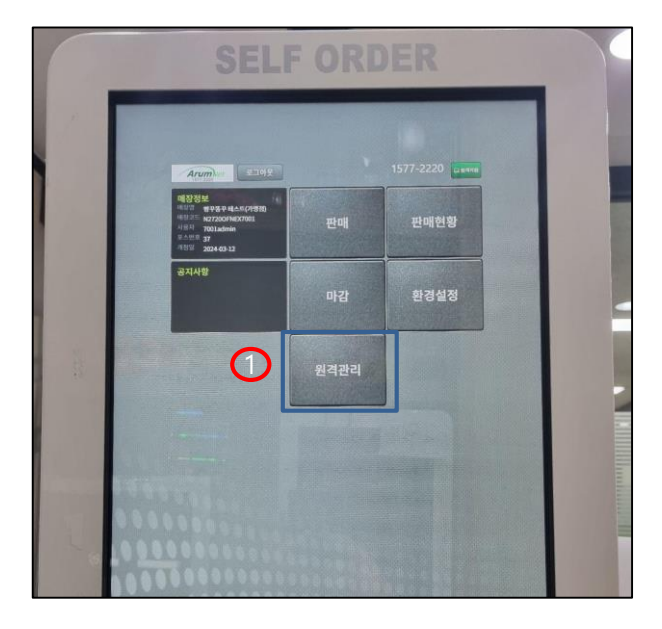

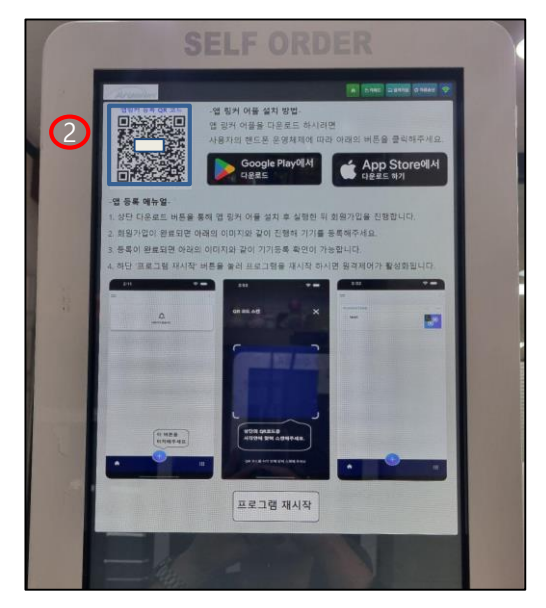

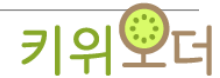

3

- 3. 원격 단말기 등록하기
  - 3-1. 사용 목적
    - 모바일로 키오스크의 편리한 사용
  - 3-2. 사용방법

① 어플 접속 후 홈 화면 "+" 터치 > ② 다운로드 했던 QR코드 스캔하면 단말기 등록 완료

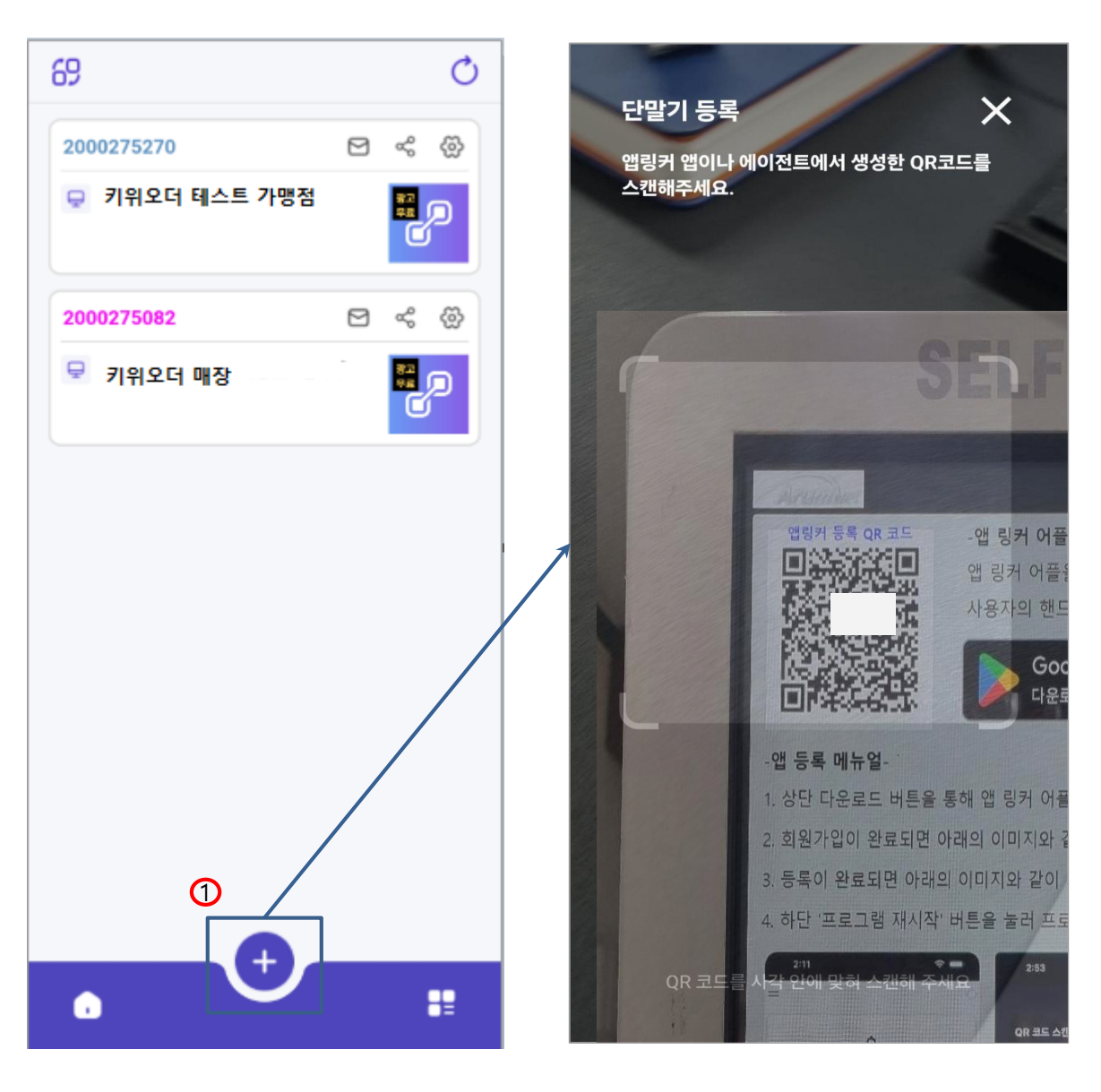

[모바일 화면]

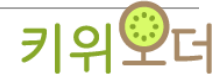

4. 모바일 원격 접속하기

4-1. 사용 목적

- 모바일로 키오스크의 원격 조정

4-2. 사용방법

① 해당 지점의 옆 이미지 클릭 > ② "광고보고 서비스 이용하기" 클릭

(\*유료 버전 이용자는 광고 없이 넘어갑니다.)

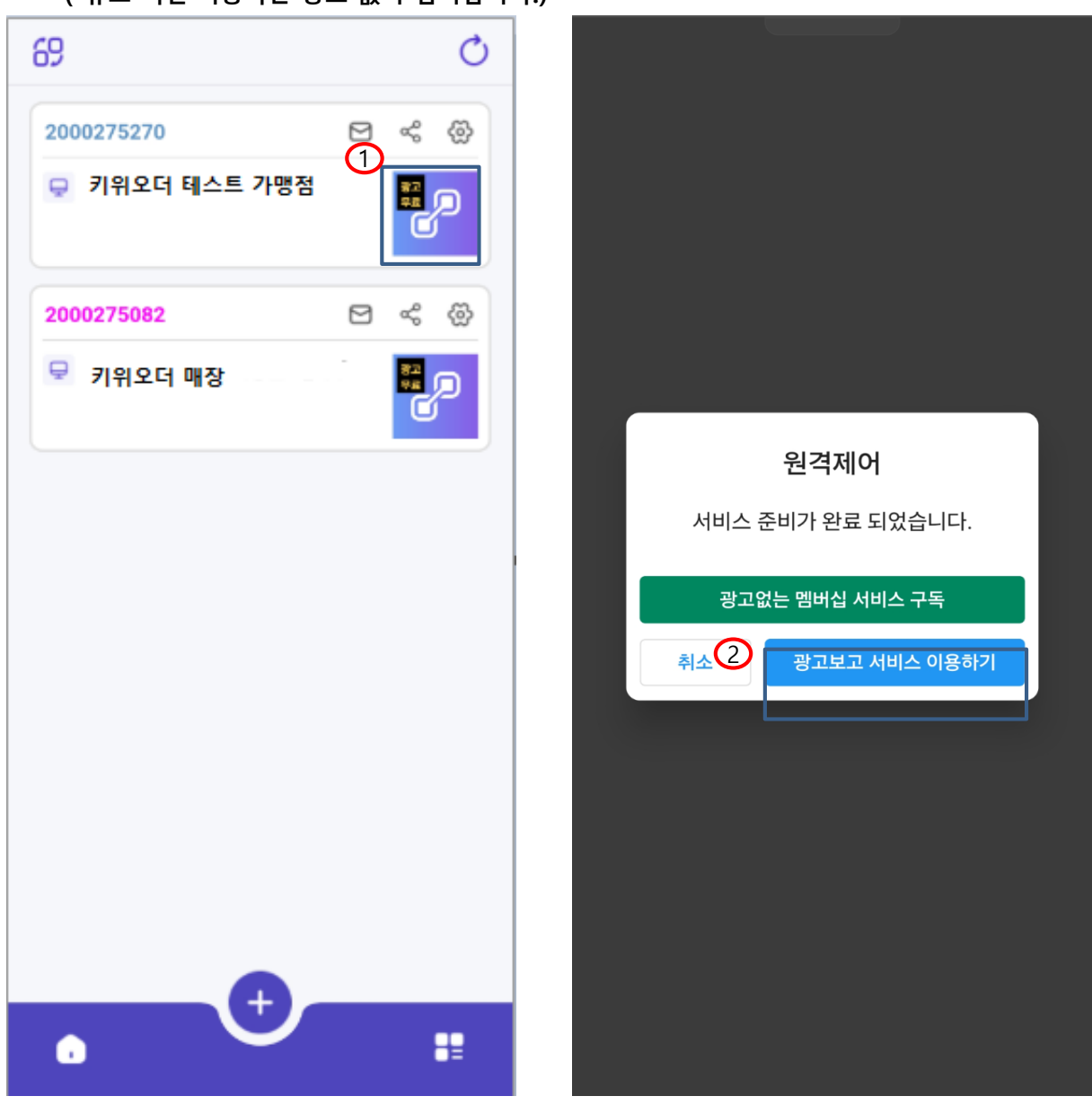

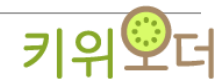

4

5

키위

- 5. 모바일 원격 재부팅
  - 5-1. 사용 목적
    - 모바일로 키오스크의 재부팅
  - 5-2. 사용방법

① 최초 화면 하단 아이콘 클릭 > ② "장치 재부팅" 클릭

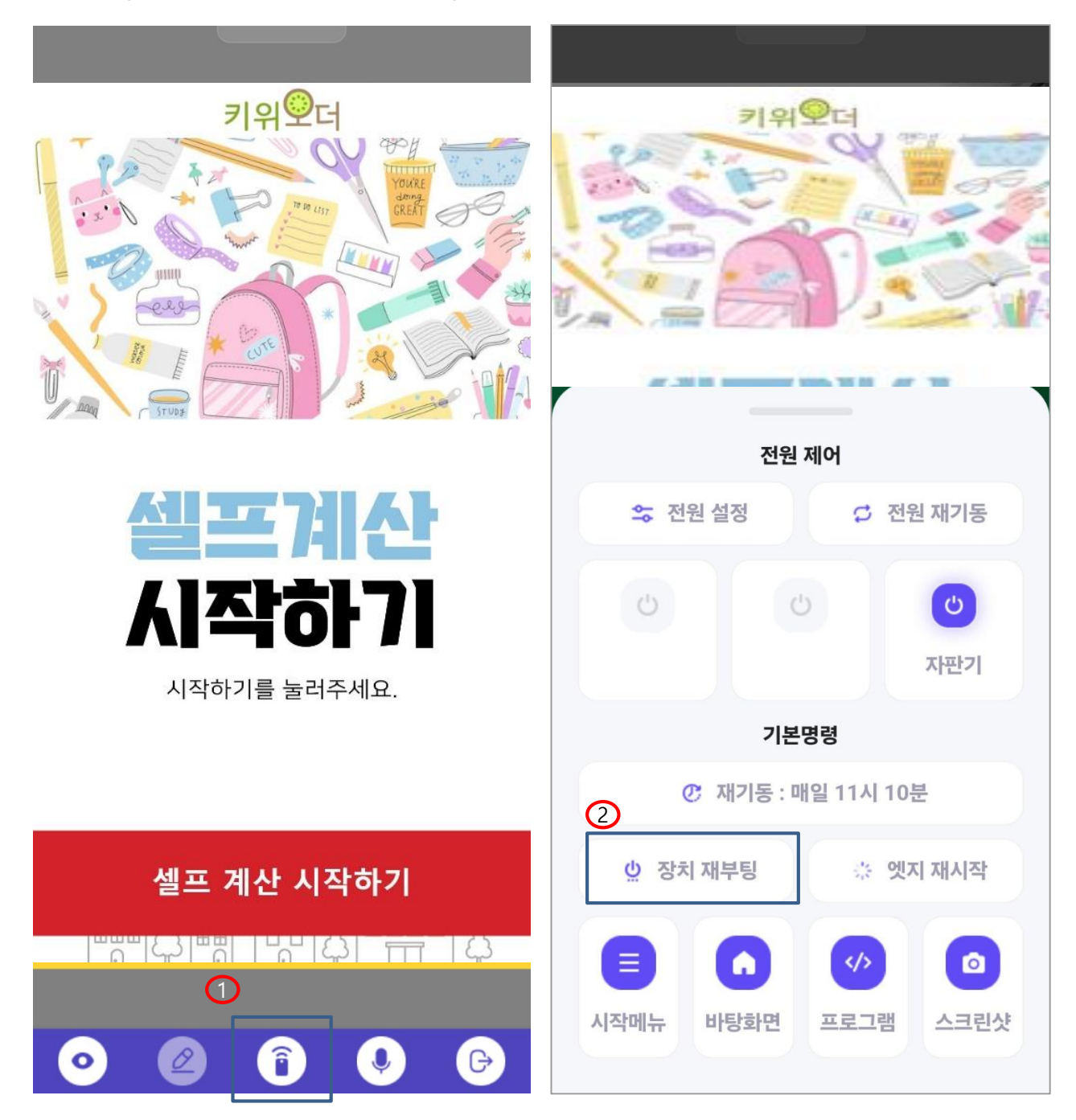

6. 원격으로 키오스크 전원 끄기

6-1. 사용 목적

- 모바일로 키오스크 시스템 종료

(\*\*\* 시스템 종료 후에는 직접 방문해서 키오스크를 작동시켜야 합니다. \*\*\*)

6-2. 사용방법

① 시작메뉴 터치 > ② 시스템 종료 터치 (앱링커 원격 시 확대, 축소 가능)

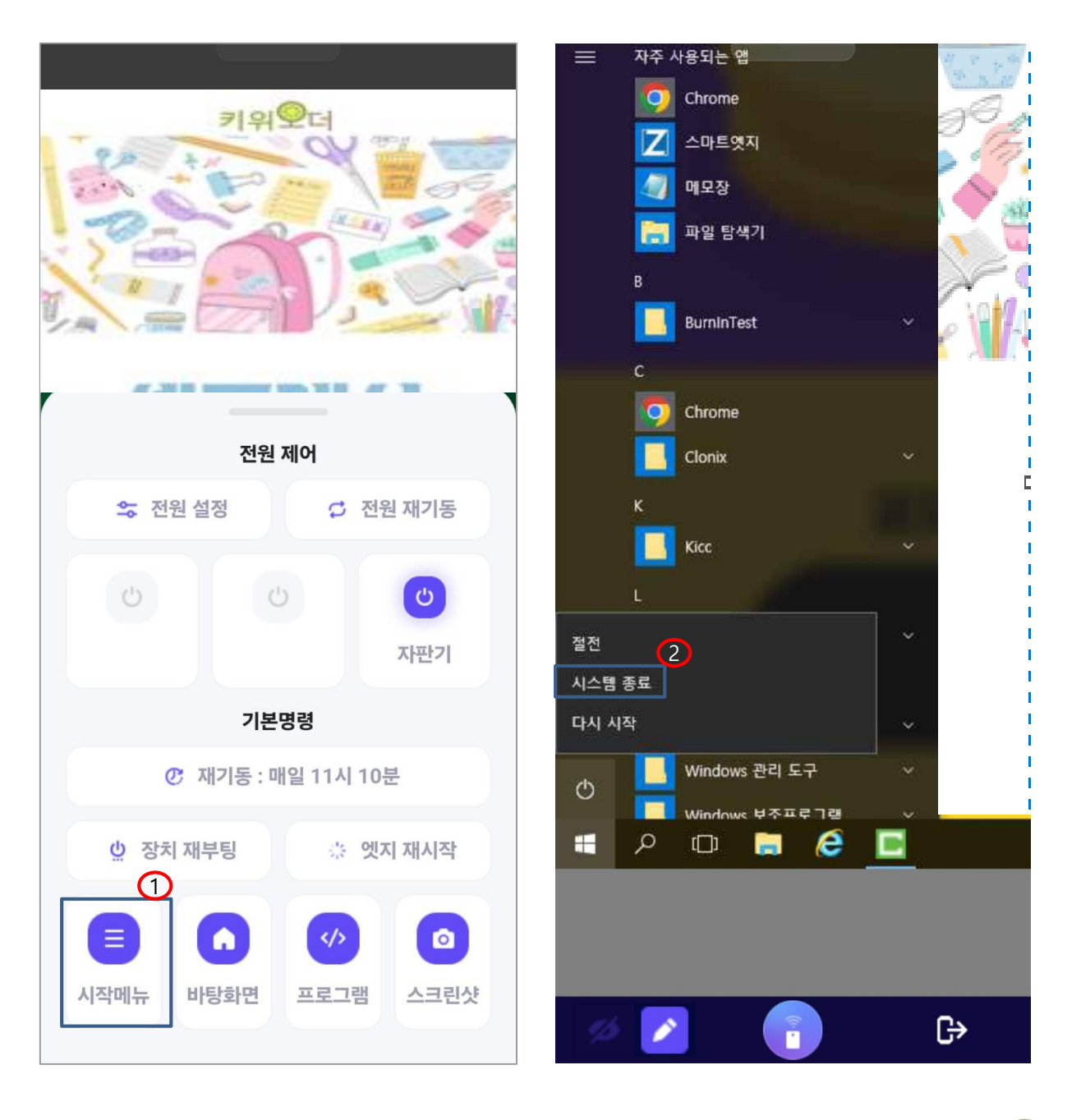

키위였더

7. 앱링커 뷰어모드 & 터치모드

- 7-1. 사용 목적
  - 원격으로 조정이 필요 시 터치모드 사용.
  - 터치가 되지 않는 단순 확인을 위한 뷰어모드 사용.
- 7-2. 사용방법
  - ① 뷰어모드(터치 X)
  - ② 터치모드(터치 O)

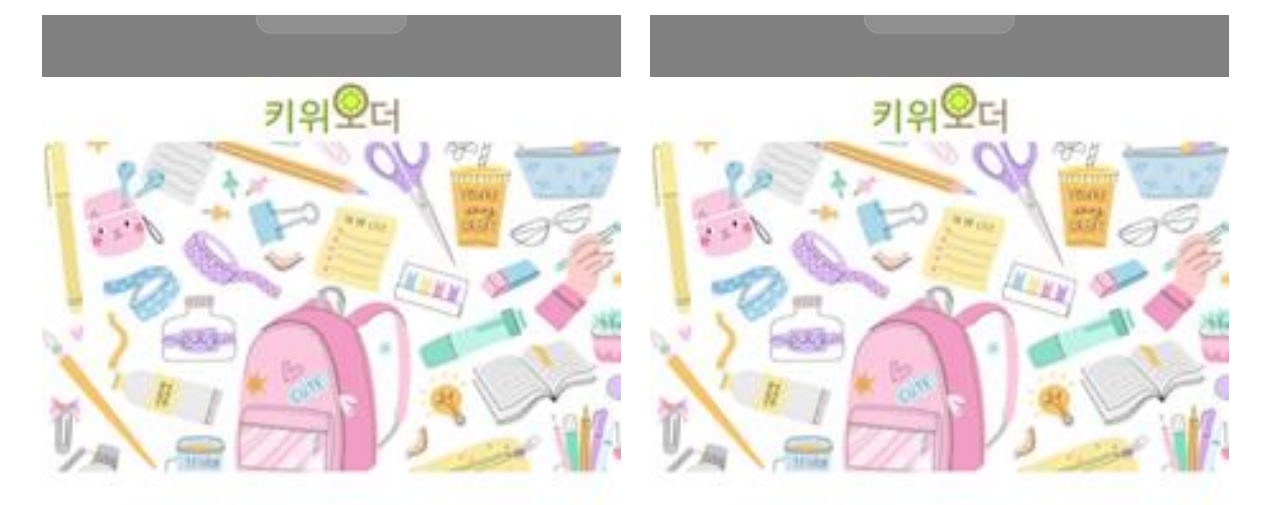

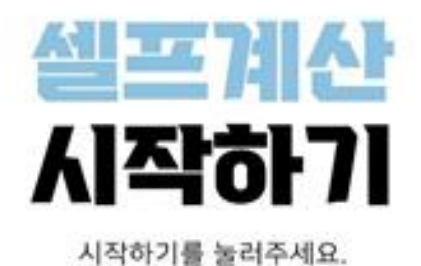

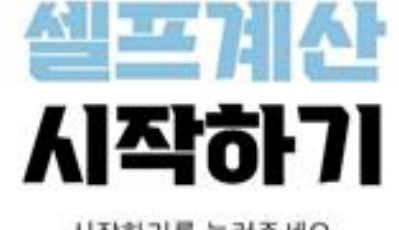

시작하기를 눌러주세요.

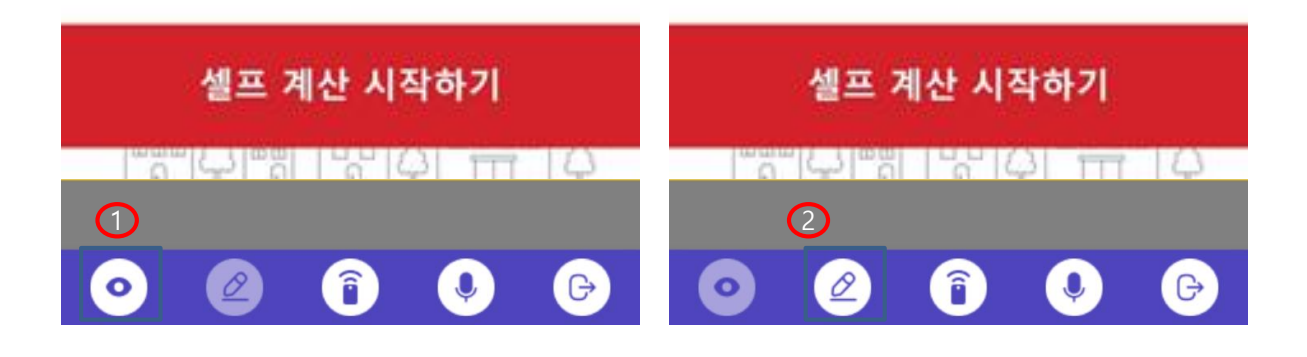

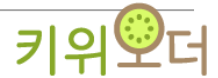

#### 8. 포스 어드민

8-1. 사용 목적

- 포스 어드민 접속.

#### 8-2. 사용방법

- ① 프로그램 선택 > ② 포스 어드민 선택 후 포스 어드민 접속

(\*\* 포스 어드민은 손님이 키오스크 사용할 때를 피하기 위해 최초 화면에서만 접속이

アト느하니다ヽ

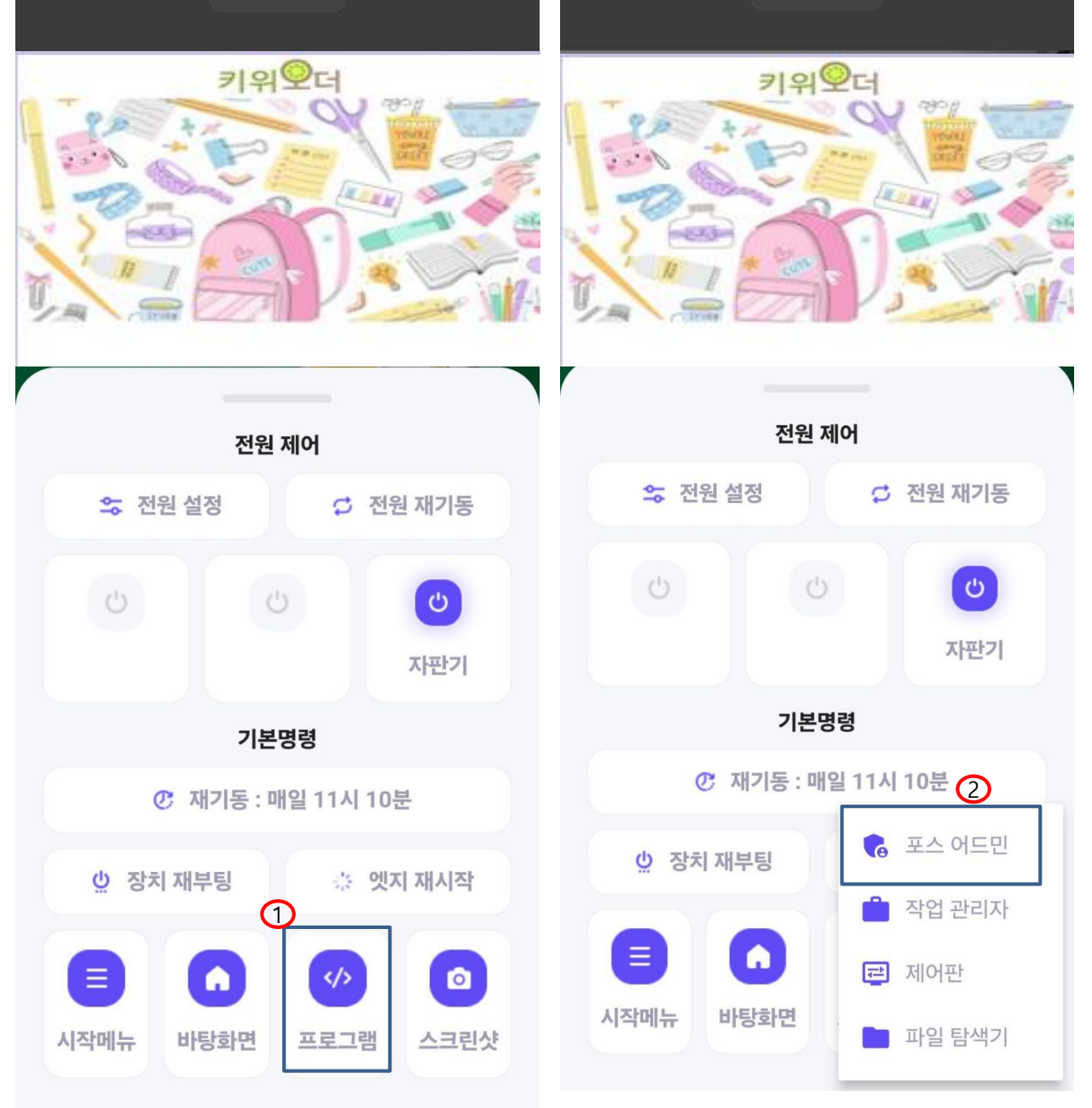

키위ᅇ더

9. 키오스크 단말기 알림

- 9-1. 사용 목적
  - 키오스크의 현금 단말기 장애, 영수증 장애 알림 수신 가능

(\*\* 유료 사용자와 무료 사용자의 상세 알림은 광고 시청 여부 차이가 존재합니다.)

#### 9-2. 사용방법

- ① 메시지 아이콘 선택 후 단말기 알림 진입

| 69 Č             | < 단말기 알림                                                 |
|------------------|----------------------------------------------------------|
| 2000275270       | 2000239718 20/20건                                        |
| 키위오더 테스트 가맹점     | · 키오스크                                                   |
| 2000275082 🖻 😪 🛞 |                                                          |
| 모 키위오더 매장        | 출력 단말기 장애                                                |
|                  | 출력 단말기 장애 복구 되었습니다.<br>▶ 0x01(01)<br>2024-02-05 12:52:09 |
|                  | <br>현금 단말기 장애                                            |
|                  | 현금 단말기 장애 복구 되었습니다.<br>▶ 0x00(00)<br>2024-02-02 17:50:17 |
|                  |                                                          |
|                  | 현금 단말기 장애 감지 되었습니다.<br>▶ 0x01(01)<br>2024-02-02 17:34:32 |
|                  | (                                                        |
|                  |                                                          |

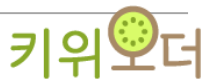

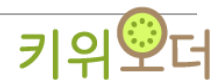

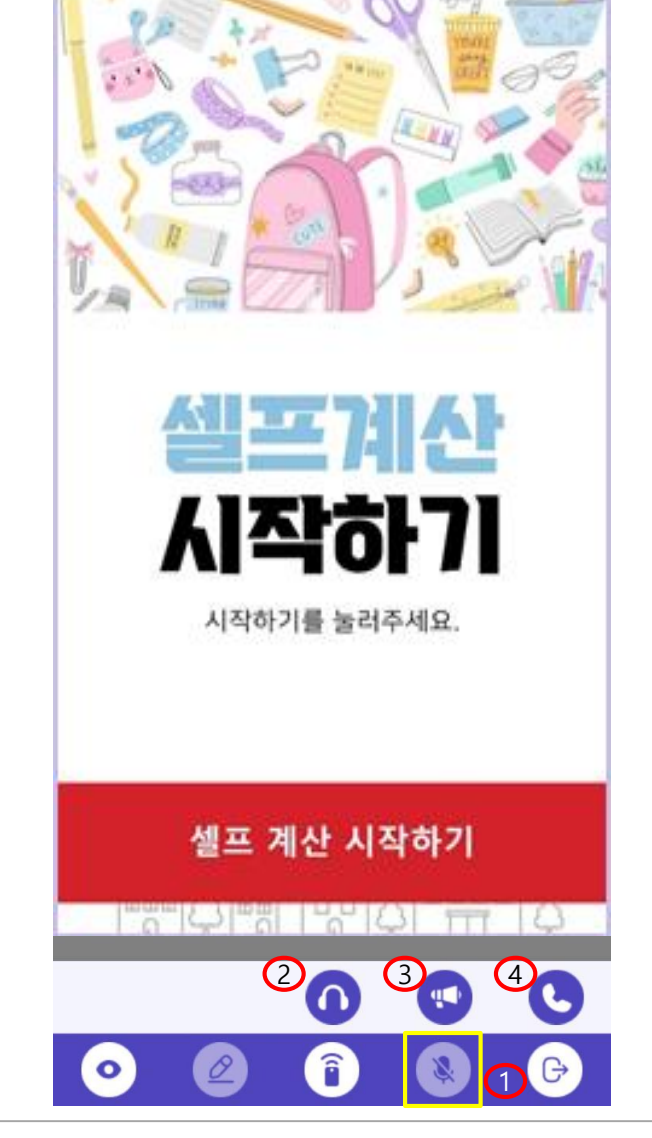

(\*\* 청취/대화 기능은 웹캠에 마이크 탑재 여부에 따라 사용 가능합니다.)

키위오더

(\* 마이크 성능에 따라 대화모드는 하울링이 발생할 수 있습니다.)

③ 말하기모드(말하기 가능) ④음성통화 (듣고 말하기 기능)

- 손님과 직접 원활한 소통을 통해 문제 해결.

- ① 음성기능 노출 ② 소리청취 활성화 (추후 업데이트 예정)

(\*\* 유료 사용자와 무료 사용자 광고 시청 여부 차이가 존재합니다.)

10-2. 사용방법

Manual

- 11. 스케줄러
  - 11-1. 사용 목적
    - 반복적인 작업 처리.

(\*\* 유료 사용자의 경우 스케줄러 이용이 가능합니다.)

### 11-2. 사용방법

- ① 스케줄러 아이콘 터치 > ② 원하는 명령과 일정, 옵션 설정 > ③ 설정 후 저장

| 관리자 연락처 : 문구마<br>1577-8770 문구마                                                                               |
|----------------------------------------------------------------------------------------------------|
| 2 ①스케줄러                                                                                                    |
| 1. 명령을 선택하여 주시기 바랍니다.<br>재기동    ▼                                                                            |
| 2. 일정을 선택하여 주시기 바랍니다.                                                                                        |
| 매일 👻                                                                                                    |
| 11시 👻 10분 👻                                                                                                  |
| 3. 옵션을 설정하여 주시기 바랍니다.<br>30초후 장비 종료   ▼                                                                      |
| 장비 종료 2분뒤 전원 차단                                                                                              |
| 전원 차단 2분뒤 전원 공급                                                                                              |
| 3                                                                                                    |
| <ul> <li>☐ 삭제</li> <li>※ 취소</li> <li>⊘ 저장</li> <li>시작메뉴</li> <li>바탕화면</li> <li>프로그램</li> <li>스크린샷</li> </ul> |
|                                                                                                    |

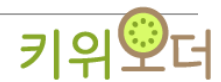

- 12. 단말기 공유
  - 12-1. 사용 목적

- 키오스크 원격 단말기를 다른 이용자에게 공유를 할 수 있습니다.

- 12-2. 사용방법
  - ① 어플 홈 화면에서 공유 아이콘 터치 >
    - ② 공유해야 하는 다른 사용자의 핸드폰에서 QR코드 스캔

|                  | < 단말기 공유                              |
|------------------|---------------------------------------|
| 2000275270 🖻 😪 🕸 | 2000275270                            |
|                  | ♥ 키위오더 가맹점                            |
|                  |                                       |
|                  | · · · · · · · · · · · · · · · · · · · |
|                  | 공유 현황                                 |
|                  |                                       |
|                  |                                       |
|                  |                                       |
| +                |                                       |
|                  |                                       |

- 13. 단말기 공유 해제 및 소유권 이전하기
  - 13-1. 사용 목적
    - 공유자 단말기 공유 해제.
    - 공유자에게 소유권 이전하기.
  - 13-2. 사용방법
    - ① 공유했던 공유자의 단말기 해지
      - ② 소유권을 공유자에게 이전합니다. (\*단말기 최초 등록자가 소유권을 가지고 있습니다.)

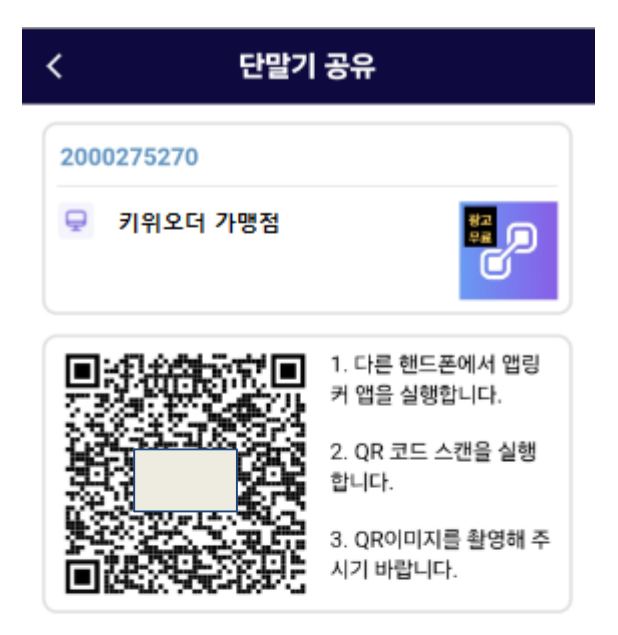

공유 현황

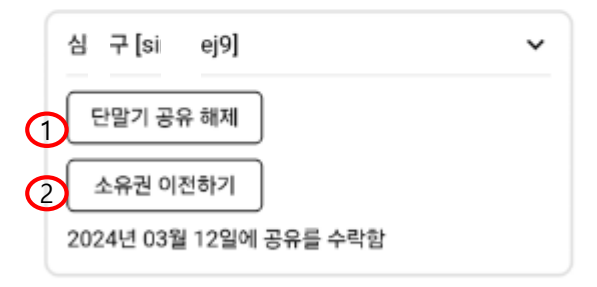

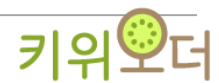

- 14. 핸드폰으로 단말기 해지
  - 14-1. 사용 목적
    - 소유자의 단말기 해지.
  - 14-2. 사용방법
    - ① 단말기 설정에 "단말기 삭제" 터치
      - (\*\* 소유자의 단말기를 해지하면 공유자의 단말기도 다 해지됩니다.)

| < 단말기 설정      |  |
|---------------|--|
| 2000275270    |  |
| 😔 키위오더 가맹점    |  |
| 알림 정보         |  |
| 정보성 메세지 받기    |  |
| 오류성 메세지 받기    |  |
|               |  |
|               |  |
|               |  |
|               |  |
|               |  |
|               |  |
|               |  |
|               |  |
|               |  |
|               |  |
| (1)<br>단말기 삭제 |  |
| ·단글기 역세       |  |

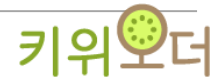

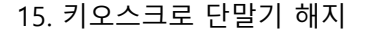

15-1. 사용 목적

- 키오스크 소유자의 단말기 해지하기.

- 15-2. 사용방법
  - ① 원격관리 메뉴에서 "원격단말기 해지하기" 터치 > ② 인증번호 알림 "전송하기" 터치 >
  - ③ 소유자의 핸드폰에 앱푸쉬로 오는 인증번호 입력하기
  - (\* 소유자의 핸드폰에 앱링커가 삭제되어 있을 경우 문자로 갑니다.)

(\*\* 키오스크에서 소유자의 단말기를 해지하면 공유자의 단말기도 다 해지됩니다.)

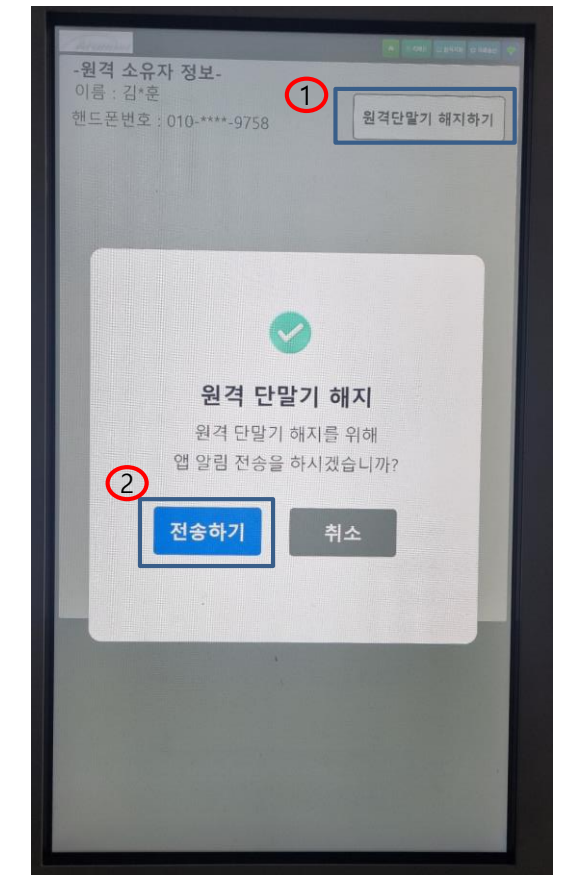

-원격 소유자 정보-이름: 김\*훈 원격단말기 해지하기 핸드폰번호: 010-\*\*\*\*-9758 02:53 전송받은 인증번호 6자리를 입력해주세요 (3)해지하기 1 2 3 4 5 6 7 8 9 Clear 0 +

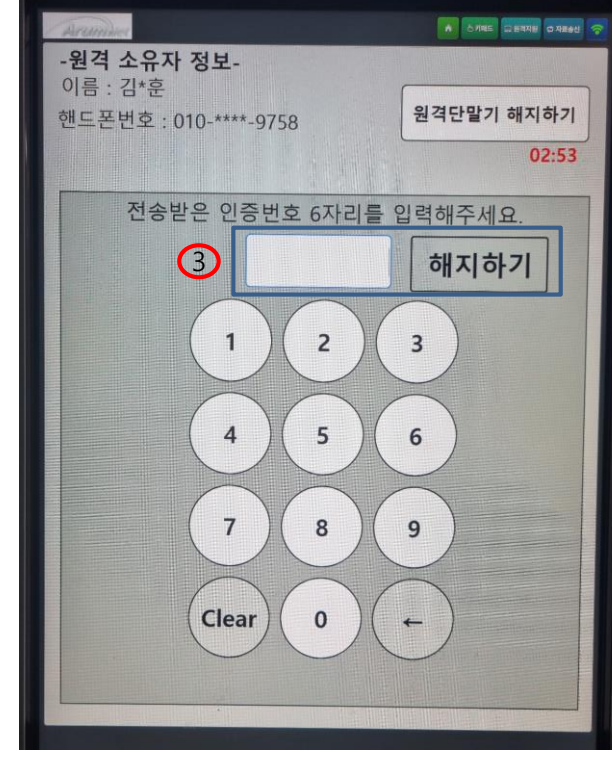

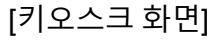

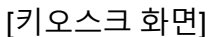

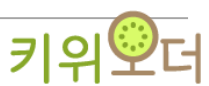